# **CAPTUREVI€**W<sup>®</sup>

# CV-1 8 x 22 VGA Digital Camera Binocular

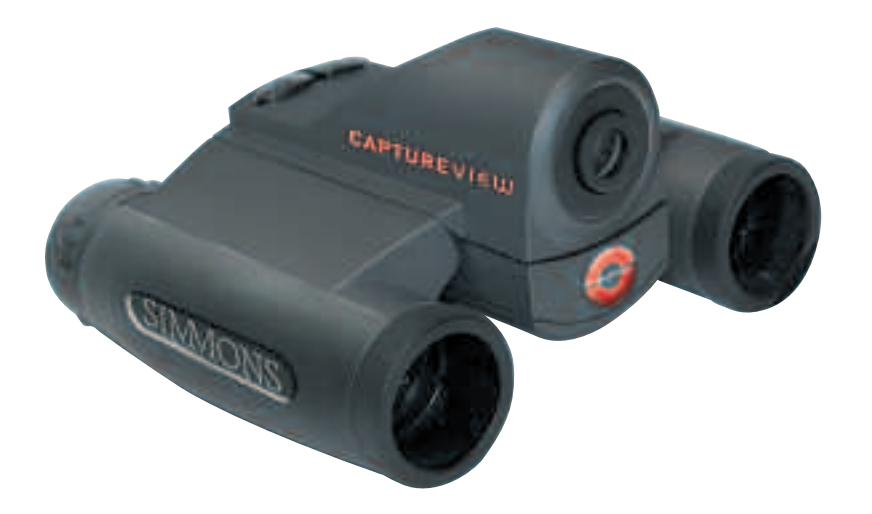

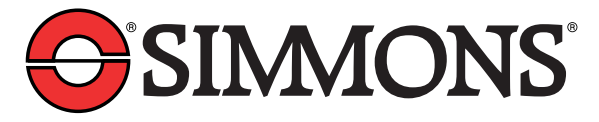

# Contents

| Quick Start                                    | 4  |
|------------------------------------------------|----|
| Features                                       | 6  |
| Introduction                                   | 8  |
| How to Use Your Binocular                      |    |
| Adjust Eye Relief                              |    |
| Adjust the Barrels                             |    |
| Focus the Binocular                            | 10 |
| How to Use Your Camera                         | 11 |
| Insert Batteries                               | 11 |
| Select an Operation                            | 11 |
| Taking Pictures and Video                      | 12 |
| Take a Still Picture                           | 12 |
| Capture Video                                  | 13 |
| Operations                                     | 14 |
| Use the Mode and Shutter Button                | 14 |
| Use the Camera Mode                            | 15 |
| Change the Camera Resolution                   | 15 |
| Use the Video Mode                             | 16 |
| Erase (Delete) Pictures or Video               | 16 |
| Find Out How Many Pictures You've Taken        | 17 |
| Use the Self-Timer                             | 17 |
| Find Out How Much Power is Left in the Battery | 18 |
| Find Out Why CaptureView is Beeping            | 19 |
| Download Pictures                              | 19 |
| Install Image Editing Software                 | 21 |
| Other Software and System Requirements         | 22 |
| Maintenance and Troubleshooting                | 23 |
| Specifications                                 | 24 |

3

# **Quick Start**

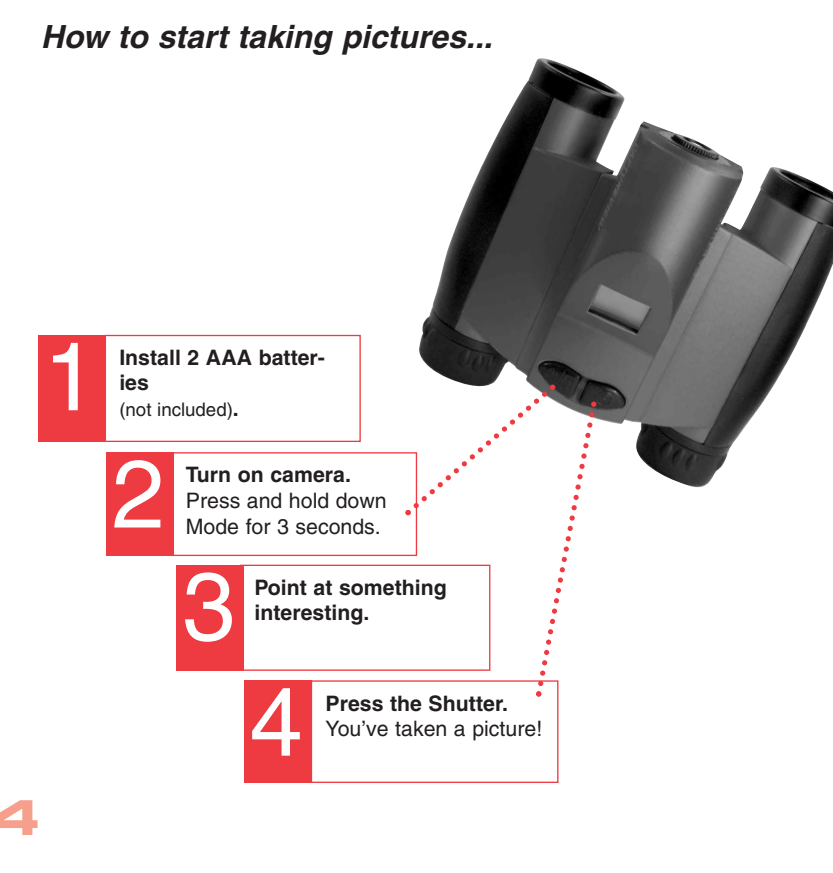

#### How to download your pictures...

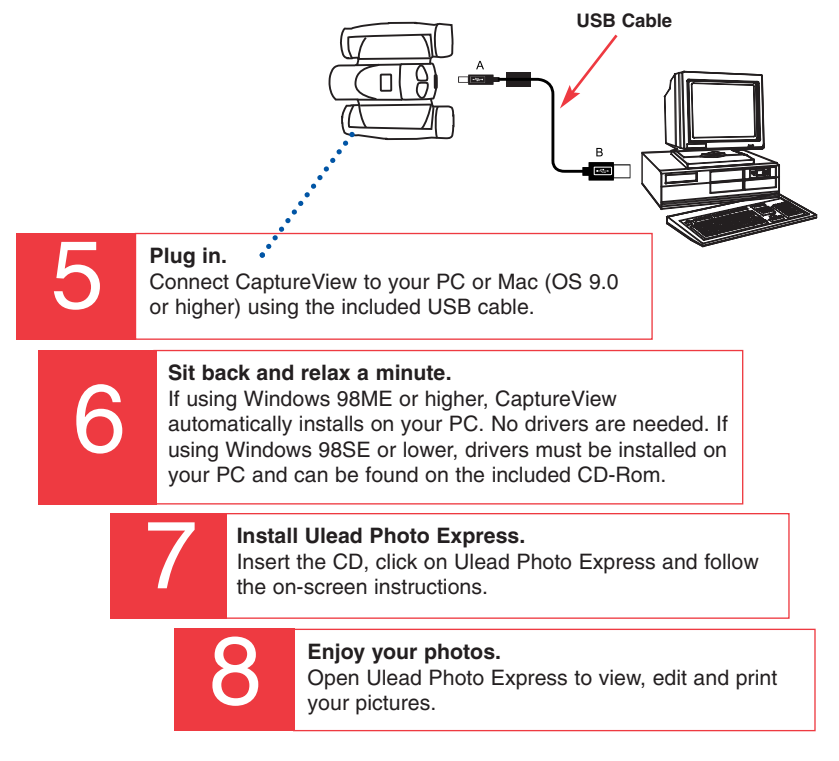

#### Features

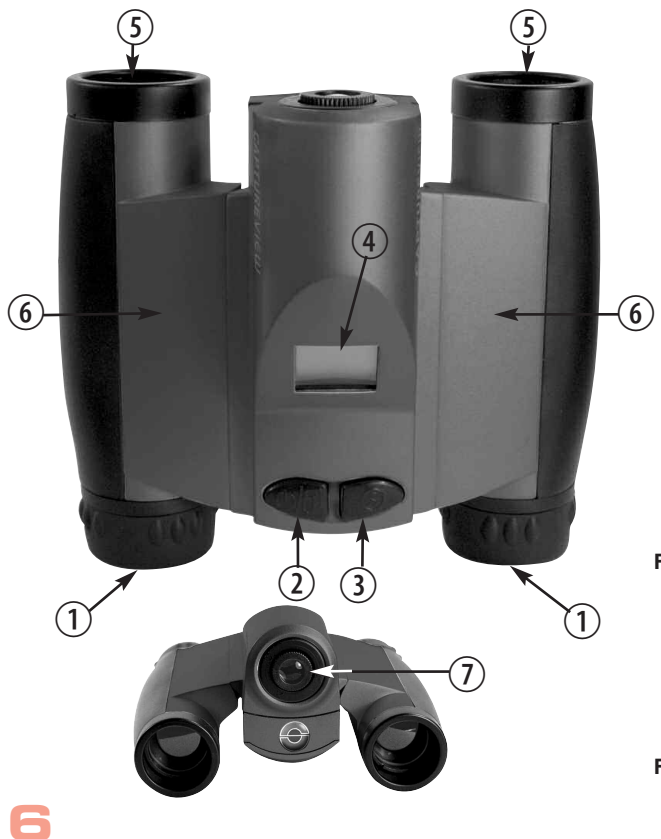

#### Fig. 1: Top View

- 1. Eyepieces
- 2. Mode Button
- 3. Shutter Button
- 4. LCD Panel
- 5. Objective Lens
- 6. Barrel

#### Fig. 2: Front View

7. Camera Lens

#### Features

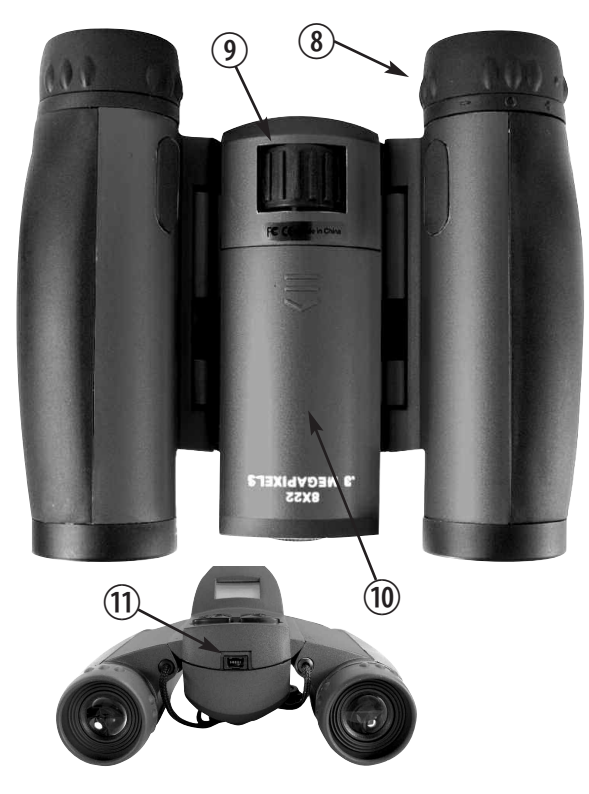

#### Fig. 3: Bottom View

- 8. Diopter Scale (on right eyepiece)
- 9. Focus knob
- 10. Battery

Compartment Lid (push forward and lift to remove)

# Fig. 4: Rear View 11. USB Port

#### Introduction

Congratulations on purchasing the Simmons<sup>®</sup> CaptureView<sup>®</sup> CV-1. CV-1 is an 8 x 22mm full-featured binocular. It is integrated with a digital camera that requires no film to capture pictures or video. This manual is designed to quickly guide you through the operation of your CaptureView CV-1. For best results, take a few moments to become familiar with the operation of your device, and save the manual for future reference.

CaptureView has the following features:

- Fully functional binocular.
- Capture pictures and video, and view them on your PC.
- Transfer pictures and video to your PC for easy printing and editing.
- E-mail pictures to your friends and family.
- LCD display panel indicates status for ease in performing desired operations.

**Important Note:** Images in the camera will be lost if the batteries are depleted or if the batteries are removed for more than 60 seconds. Accordingly, change the batteries when they run low. Images will be maintained in memory for approximately 60 seconds when changing batteries.

To conserve battery life, remove batteries after downloading images to a computer. There is continual battery drainage even when CaptureView is turned off.

Be sure CaptureView is off before changing batteries.

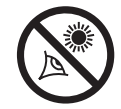

WARNING! Never use a Simmons binocular to look at the Sun! Looking at or near the Sun will cause instant and irreversible damage to your eye. Eye damage is often painless, so there is no warning to the observer that damage has occurred until it is too late. Do not point the binocular at or near the Sun. Children should always have adult supervision while observing.

# How to Use Your Binocular

| If you want to                                                                                                    | Do this                                                                                                    |
|----------------------------------------------------------------------------------------------------|----------------------------------------------------------------------------------------------------|
| Adjust Eye Relief                                                                                                    | If you wear eyeglasses, fold down the<br>rubber eyecups and hold the<br>eyepieces up against your glasses.                                                                                                    |
| Adjust the Barrels<br>You need to adjust the barrels, as the<br>distance between your eyes is usually<br>different than the distance between<br>another person's eyes.<br>Barrel | <ol> <li>Hold CaptureView up to your eyes in<br/>the normal viewing position. Use<br/>both hands to hold each barrel firmly.</li> <li>Pull the barrels apart or push the<br/>barrels together until you see a<br/>single circular field with both of your<br/>eyes.</li> </ol> |

# How to Use Your Binocular

10

| If you want to | Do this                                                                                                    |
|----------------|----------------------------------------------------------------------------------------------------|
|                | <ol> <li>Set the Diopter Scale on underside<br/>of CaptureView at its center point<br/>between "+" and ""</li> <li>Choose an object (such as a<br/>telephone pole) that is at least 50<br/>feet (15m.) away.</li> <li>Looking with <b>only your left eye</b>,<br/>rotate the Focus Knob until the<br/>object you are viewing is focused.</li> <li>Looking with <b>only your right eye</b>,<br/>rotate the Diopter Scale until the<br/>object you are viewing is focused.</li> <li>Now, looking <b>with both eyes</b>, rotate<br/>the Focus Knob to focus on both far<br/>and near objects.</li> </ol> |
|                |                                                                                                    |

#### How to Use Your Camera

CaptureView performs best under good lighting conditions. Take some time to practice capturing still pictures and video. Depending on the available light and your distance from the object, captured images may not appear as bright or centered as viewed through the binoculars. CaptureView has a fixed focus (you cannot focus the camera manually) and takes focused pictures even if the image in the binoculars is out-of-focus.

| If you want to                             | Do this                                                                                                    |
|--------------------------------------------|----------------------------------------------------------------------------------------------------|
| Insert Batteries<br>Battery<br>compartment | <ol> <li>Make sure camera is off before<br/>changing batteries.</li> <li>Push the battery compartment lid<br/>forward and lift to open.</li> <li>Insert 2 AAA 1.5v (user-supplied)<br/>batteries into the compartment,<br/>noting the correct polarity as<br/>illustrated inside the compartment.</li> </ol>  |
| Select an Operation                        | <ul> <li>Press and hold the Mode button<br/>for 3 to 5 seconds to turn on the<br/>camera.</li> <li>Press the Mode button to display and<br/>cycle through the operation icons on<br/>the LCD.</li> <li>Press the Shutter button when the<br/>desired icon is displayed to select an<br/>operation.</li> </ul> |

# Taking Pictures and Video

| If you want to                                                                                                    | Do this                                                                                                    |
|----------------------------------------------------------------------------------------------------|----------------------------------------------------------------------------------------------------|
| Take a Still PictureImage: Colspan="2">Image: Colspan="2">Image: Colspan="2"/Image: Colspan="2"/>Colspan="2"/Image: Colspan="2"/>Colspan="2"/Image: Colspan="2"/>Colspan="2"/Image: Colspan="2"/Image: Col | <ol> <li>Press and hold down the Mode<br/>button for 3 to 5 seconds to turn on<br/>the camera. The camera will beep<br/>and the camera icon displays on the<br/>LCD. The counter, battery life and<br/>resolution icons also display.</li> <li>Point the binoculars at an object.<br/>You may use the focus knob to<br/>focus the image in the binocular, but<br/>keep in mind that the camera has a<br/>fixed focus and is not affected by the<br/>focus knob.</li> <li>Hold CaptureView steady and press<br/>the Shutter button. Note that the<br/>counter advances. For example, if<br/>the counter reads "016," this means<br/>that this is your sixteenth<br/>picture.</li> </ol> |

12

#### Taking Pictures and Video

| If you want to                                                                                                    | Do this                                                                                                    |
|----------------------------------------------------------------------------------------------------|----------------------------------------------------------------------------------------------------|
| Take VideoImage: Constraint of the state of the state of the s | <ol> <li>Press and hold down the Mode button for 3 to 5 seconds to turn on the camera.</li> <li>Press the Mode button once and the Video mode icon displays.</li> <li>Point the binoculars at the scene you wish to capture.</li> <li>Press the Shutter button. The camera now captures a movie.</li> <li>The counter keeps counting (in seconds) as you capture the movie. Press the Shutter button again to stop recording the movie. Note that the counter stops and the number of pictures advances by one (a movie counts as one object).</li> </ol> |

| If you want to                                                                                                    | Do this                                                                                                    |
|----------------------------------------------------------------------------------------------------|----------------------------------------------------------------------------------------------------|
| Use the Mode and Shutter Buttons                                                                                                    | <ul> <li>Press and hold the Mode button for 3 to 5 seconds to turn the camera on or off.</li> <li>Use the Mode button to cycle through the operation icons. As you press the Mode button, the operation icons display on-screen in the following order:         <ul> <li>Camera</li> <li>Video</li> <li>Resolution</li> <li>Self-timer</li> <li>Erase Last Image</li> <li>Erase All Images</li> </ul> </li> </ul> |
| Operation lcons         Image: Camera       Image: Camera         Video       Hi Res. Lo Res.         Image: Camera       Image: Camera         Video       Hi Res. Lo Res.         Image: Camera       Image: Camera         Video       Hi Res. Lo Res.         Image: Camera       Image: Camera         Image: Camera       Image: Camera | <ul> <li>The next press returns you to the Camera icon.</li> <li>Press the Shutter button when the desired icon is displayed to select an operation.</li> <li>Use the Shutter button to take a picture, and to begin or end the recording of a movie.</li> </ul>                                                                                                    |

14

| If you want to                                                                                                    | Do this                                                                                                    |
|----------------------------------------------------------------------------------------------------|----------------------------------------------------------------------------------------------------|
| Use the Camera Mode                                                                                                    | <ul> <li>Keep pressing the Mode button until<br/>the Camera icon displays. Then<br/>press the Shutter button to take a<br/>still picture.</li> </ul>                                                                                                    |
| Change the Camera Resolution                                                                                                    | <ul> <li>Select a Resolution setting before<br/>taking a still image:</li> </ul>                                                                                                    |
| ***High Resolution<br>IconLow Resolution<br>IconH: High Resolution mode (640 x 480).<br>L: Low Resolution mode (320 x 240).<br>(The default setting is High Resolution.) | <ol> <li>The first time you turn on the<br/>camera, it displays the High<br/>Resolution icon. This is the default<br/>setting.</li> <li>To change the resolution, keep<br/>pressing the Mode button until the<br/>Low Resolution icon displays. Then<br/>press the Shutter button to select<br/>Low Resolution. Low resolution<br/>allows you to capture more images<br/>with your camera.</li> </ol> |

| If you want to                                                                                                    | Do this                                                                                                    |
|----------------------------------------------------------------------------------------------------|----------------------------------------------------------------------------------------------------|
| Use the Video Mode<br>Video Icon<br>Note: The length of a video<br>depends on how much memory you<br>have available. Audio recording is<br>not available with this camera. | <ul> <li>Keep pressing the Mode button until<br/>the Video icon displays. Then press<br/>the Shutter button to begin recording<br/>a movie. Press the Shutter button<br/>again to stop recording.</li> </ul>                                                                                                    |
| Erase (delete) Pictures or Video                                                                                                    | <ul> <li>Erase Last. Keep pressing the<br/>Mode button until the Erase Last<br/>Image icon displays and then press<br/>the Shutter button. The icon flashes.<br/>Press the Shutter button again to<br/>erase the last captured image or<br/>movie.</li> <li>Erase All. Keep pressing the Mode<br/>button until the Erase All Image icon<br/>displays and then press the Shutter<br/>button. The icon flashes. Press the<br/>Shutter button again to erase all the<br/>images and video.</li> </ul> |

| If you want to                                                                                                    | Do this                                                                                                    |
|----------------------------------------------------------------------------------------------------|----------------------------------------------------------------------------------------------------|
| Find Out How Many Pictures You<br>Have Taken                                                                                                    | • Check out the LCD Counter. The counter displays the number of pictures or videos taken, from 0 to 999.                                                                                                    |
| Counter Display                                                                                                    |                                                                                                    |
| <i>Note:</i> If you take more than 999 pictures, the camera counter returns to 001. The camera icon flashes, indicating that the number of pictures is 999 plus the number displayed on the counter. |                                                                                                    |
| Use the Self-timer                                                                                                    | <ul> <li>Keep pressing the Mode button until<br/>the Self-timer icon displays and<br/>press the Shutter button.</li> <li>The camera then pauses for about<br/>10 seconds: It sends out 6 slow and<br/>then 6 fast warning beeps before<br/>taking the picture.</li> </ul> |

| If you want to                                                                                                    | Do this                                                                                                    |
|----------------------------------------------------------------------------------------------------|----------------------------------------------------------------------------------------------------|
| Find Out How Much Power is Left<br>in the Batteries                                                                                                    | <ul> <li>Check the battery indicators on the<br/>display.</li> </ul>                                                                                                    |
| Find Out Why CaptureView<br>is Beeping<br>Note: When the battery is low,<br>CaptureView sends out six short<br>high beeps. It is recommended you<br>download the pictures or change<br>the batteries at this time. If you<br>change the battery, remember that<br>you have 60 seconds to change<br>the batteries before your images<br>are deleted. | <ul> <li>Listen for the following patterns:</li> <li>Power on: Two short high beeps.</li> <li>Wake up: One long high beep.</li> <li>Sleep: One short high beep.</li> <li>Takes a picture: One short high beep.</li> <li>Failed to take picture due to insufficient memory:</li> <li>Three short high beeps</li> <li>Low battery: Six short high beeps (beeps only when power is On).</li> <li>Self-timer: Sends out 6 slow, then 6 fast beeps before taking a picture.</li> </ul> |

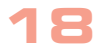

#### Do this ... If you want to... **Download Pictures** If using Windows 98SE or lower, drivers must be installed on your PC and can be found on the included CD-Rom If using Windows 98ME or higher, CaptureView automatically installs on vour PC. No drivers are needed. Just attach one end of the USB cable to the camera's USB port and the other USB Port end to your PC's USB port. Your PC considers the camera as a mass storage device and displays it like a hard drive. You can then copy your still pictures or video to your computer or even copy files to the memory on the camera.

| If you want to                                                                                              | Do this                                                                                                    |
|----------------------------------------------------------------------------------------------------|----------------------------------------------------------------------------------------------------|
| Download Pictures (continued)Image 23, for more information<br>about connecting Capture View to<br>your PC. | <ol> <li>Using the provided USB cable, plug<br/>the one end of the cable into the<br/>camera's USB port and the other end<br/>into your PC's USB port.</li> <li>If using Windows 98SE or lower,<br/>drivers must be installed on your PC.<br/>See the included CD-Rom.<br/>If using Windows 98ME or higher,<br/>CaptureView automatically installs on<br/>your PC. No drivers are needed.</li> <li>After setup is complete, using<br/>Windows Explorer, you can browse<br/>the camera's memory as if it were a<br/>hard drive.</li> <li>If CaptureView does not appear in<br/>Windows Explorer, it might be using a<br/>drive letter that has already been<br/>assigned by your PC (e.g., C:, D:, E:,<br/>etc.). Use Windows' Disk Manager<br/>program to change the drive letter to<br/>an unassigned letter (e.g., K:).</li> <li>You may now copy images or files<br/>from the camera's memory to your<br/>PC inst as you would with any</li> </ol> |
|                                                                                                    | external hard drive or flash memory.                                                                                                    |

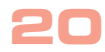

| If you want to                                                                                                    | Do this                                                                                                    |
|----------------------------------------------------------------------------------------------------|----------------------------------------------------------------------------------------------------|
| Install Image Editing Software<br>(Ulead Photo Express)<br>Note: If you are connected<br>to the internet and you click<br>on the Meade logo on the<br>splash screen, you will go to<br>meade.com. | <ol> <li>Insert supplied CD Rom into your<br/>PC's drive.</li> <li>A splash screen displays. Click on<br/>"Ulead Photo Express."</li> <li>Follow on-screen instructions.</li> <li>After you click "Finish," the Ulead<br/>Photo Express icon appears on<br/>your desktop.</li> <li>Double-click the icon to launch<br/>the program. You can now view,<br/>edit and print your images. Photo<br/>Express allows you to browse the<br/>camera's memory as if it were a<br/>hard drive.</li> </ol> |
|                                                                                                    |                                                                                                    |

#### **Other Software**

The included CD ROM contains other software programs by Ulead that will assist you in editing your images, allow you to transfer images to email, and provide you with other useful functions. Ulead Photo Express<sup>®</sup>, Photo Explorer, and Cool 360<sup>™</sup>, and CaptureView Manager are proprietary programs, and may not be sold, licensed or distributed without the express written consent of Ulead. For more information about Ulead Photo Express, visit the Ulead website at *www.ulead.com/pe*. Click on the "Product Documents" link in the Download section of their homepage to find a link for the Photo Express manual.

#### System Requirements

- Windows 98SE/Win Me/Win 2000/Win XP
   Note: If using Windows 98ME or higher, CaptureView automatically installs on your PC. No drivers are needed. If using Windows 98SE or lower, drivers must be installed on your PC and can be found on the included CD-Rom.
- · 200MHz (or equivalent) processor or faster.
- 64MB of RAM free over System requirements
- Video (VGA) card with 2MB of RAM for minimum 16-bit (High Color) display.
- 4x CD-ROM drive.
- USB port (1.1).
- 600MB of free hard drive space.

If you have questions regarding your PC system specifications, please contact your PC manufacturer.

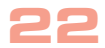

#### Care of your CaptureView

1. Never immerse CaptureView in liquid. Remove dust or stains with a soft cloth dampened with water or neutral detergent. Keep in a dry, cool dust-free environment or a container when it is not being used.

Do not spray liquid cleaners directly onto LCD. Using only gentle pressure, wipe the LCD with a slightly dampened cleaning cloth.

2. *Important Note:* Images in the camera will be lost if the batteries are depleted or if the batteries are removed for more than 60 seconds. Accordingly, change the batteries when they run low. Images will be maintained in memory for approximately 60 seconds when changing batteries.

To conserve battery life, remove batteries after downloading images to a computer. There is continual battery drainage even when CaptureView is turned off.

Be sure CaptureView is off before changing batteries.

3. Avoid dropping CaptureView. Do not disassemble CaptureView.

#### Troubleshooting

# It is very important to use the following connection and disconnection procedures to download pictures.

- 1. Only connect CaptureView to your PC when the PC is on and Windows has completed loading.
- 2. Your CaptureView camera and PC must be connected before running the CaptureView Manager program.
- Avoid physically connecting, disconnecting and reconnecting the camera during a download session. Instead, disconnect the camera using Windows software: Right-click the USB on-screen icon and select disconnect (or connect to reconnect).

#### **Specifications**

Binocular power Binocular objective lens diameter Binocular optical design Binocular close focus Field of view (diagonal) Binocular field of view Image capture resolution Maximum length of movie Camera aperture Optimum camera range Memory Storage capacity at each resolution

Operating system requirements Operating environment

Interface type Display Weight Product dimensions Batteries (user supplied) Accessories (included)

#### 8X

22mm Folding roof prism, fully-coated 16 ft. 8.2° 382 ft. at 1000 vds. 640 x 480, 320 x 240, 24-bit color Up to 200 seconds f/4.0: fixed lens 49 ft. to infinity 16MB SDRAM 640 x 480: 360 images 320 x 240: 1600 images Windows 98SF/2000/Me/XP 41° to 104° F (5° to 40° C). 20%-85% relative humidity, non-condensing USB Icon I CD 9.7 oz. (276a) 4.75" W x 2.4" H x 4.25" D Two x AAA 1.5V alkaline USB cable, instructions, neck strap, cleaning cloth, carry case, CD ROM with image editing software

#### SIMMONS BINOCULAR/DIGITAL CAMERA LIMITED WARBANTY

Every Simmons binocular/digital camera is warranted by Simmons Outdoor Corporation ("Simmons") to be free of defects in materials and workmanship for a period of ONE YEAR from the date of original purchase in the U.S.A. and Canada. At its option, Simmons will repair or replace the product, or part thereof, found upon inspection by Simmons to be defective, provided the defective part or product is returned to Simmons, as explained below. This warranty applies to the original purchaser only and is non-transferable. Simmons products purchased outside North America are not included in this warranty, but are covered under separate warranties issued by Simmons International Distributors

**RGA Number Required:** Prior to the return of any product or part, a Return Goods Authorization (RGA) number must be obtained from Simmons by writing to the address below, or by calling (800) 626-3233. Each returned part or product must include a written statement detailing the nature of the claimed defect, as well as the owner's name, address, and phone number.

This warranty is not valid in cases where the product has been abused or mishandled, where unauthorized repairs have been attempted or performed, or where depreciation of the product is due to normal wear-and tear. Simmons specifically disclaims special, indirect, or consequential damages or lost profit, which may result from a breach of this warranty. Any implied warranties which cannot be disclaimed are hereby limited to a term of one vear from the date of original retail purchase.

This warranty gives you specific rights. You may have other rights which vary from state to state. Simmons reserves the right to change product specifications or to discontinue productions without prior notice. This warranty supersedes all previous Simmons binocular warranties.

#### Any return made in the U.S.A. under this limited warranty must follow this procedure:

#### Packaging:

If possible, ship the product in its original packaging. Please be sure to wrap the package securely and use filament strapping tape on the outside of the package. Send only the product to be repaired. Please do not send accessory items, such as dust caps, carrying case, etc.

What to Include with Your Product:

- A short note explaining the reasons you are sending the product in for repair.
- Your daytime phone number.
- The BGA Number
- An address for returning your product to you. (No PO boxes, please).
- A check or money order in the amount of \$10 to cover shipping and handling fees.

#### Shipping:

We recommend that you ship your product to us by a traceable parcel service. We also recommend that you insure your shipment against loss. Many carriers automatically insure packages up to a certain nominal amount, typically \$100. Please check to see if the insurance provided by the carrier is adequate to cover the replacement value of your product. If you live in the United states, your product should be sent, freight prrepaid, to:

> Simmons Outdoor Corporation, Attn: Binocular/Digital Repair 6001 Oak Canvon Irvine, CA 92618

® The name "Simmons," and the Simmons logo, are trademarks registered with the U.S. Patent Office and in principal countries throughout the world. All rights reserved.

© 2004 Simmons Outdoor Corporation

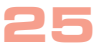

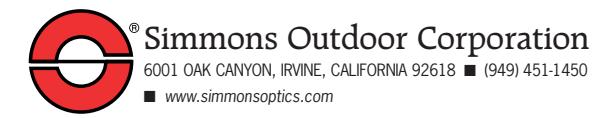

82-244-01020 v1.0 02/04